Procedura prevede utilizarea unei cereri tip care se descarcă, se completează, se semnează olograf/electronic, după caz și se transmite prin Portal, accesând secțiunea "Depunere cereri și documente".

Pentru a vă facilita acest demers, redăm mai jos pașii pe care trebuie să îi urmați.

Pentru transmiterea documentului de informare prin funcționalitatea care a fost dezvoltata în PORTAL, cererea va fi adăugată în PORTAL **numai prin contul personal** al beneficiarului, astfel:

 Se accesează contul online din fereastra de autentificare de pe pagina principală a www.cnpp.ro, prin introducere e-mail și parolă;

| CNPP - Casa Națională de Pensii 🗙 🕂                                                                                                    | Clics                                   | ✓ [□] [□] [X]     |
|----------------------------------------------------------------------------------------------------|-----------------------------------------|-------------------|
| ← → C A cnpp.ro/web/guest/home                                                                                                    |                                         |                   |
| Casa Naţională de Pensii Publice                                                                                                    | HARTĂ SITE AJUTOR AUTENTIFICARE         | RO JEN            |
| ACASĂ DESPRE CNPP LEGISLAȚIE ACTIVITĂȚI CNPP NOUTĂȚI SERVICII ELECTRONICE STATISTICI                                                                                                    | COMUNICARE CU PUBLICUL CONTACT          |                   |
|                                                                                                    |                                         |                   |
| CNPP - Autentificare × +                                                                                                    |                                         | ~                 |
| ← → C                                                                                                    |                                         | 18 A . :          |
|                                                                                                    | HARTĂ SITE AJUTOR AUTENTIFICARE         |                   |
| CASA Națională de Pensii Publice                                                                                                    |                                         | nerie Structurale |
| Completați                                                                                                    |                                         |                   |
| ACASĂ DESPRE CNPP LEGISLAȚIE ACTIVITĂȚI CNPP NOUTĂȚI SERVICII EL ECTRONICE STATISTICI                                                                                                    | COMUNICARE CU PUBLICUL CONTACT          |                   |
| Email I Cre<br>Parolă Ai u<br>Autentificare                                                                                                    | ază cont online<br>uitat parola?<br>tor |                   |
| Email - este adresa de email utilizată la crearea contului online aferent portalului CNPP.ro<br>Parola - este parola utilizată la confirmarea contului online aferent portalului CNPP.ro<br>Beneficiari servicii online portal CNPP.ro |                                         | <b>.</b>          |

 Se accesează secțiunea "Completare formulare" – "Depuneri cereri si documente" – "Pensii" – "Document de informare";

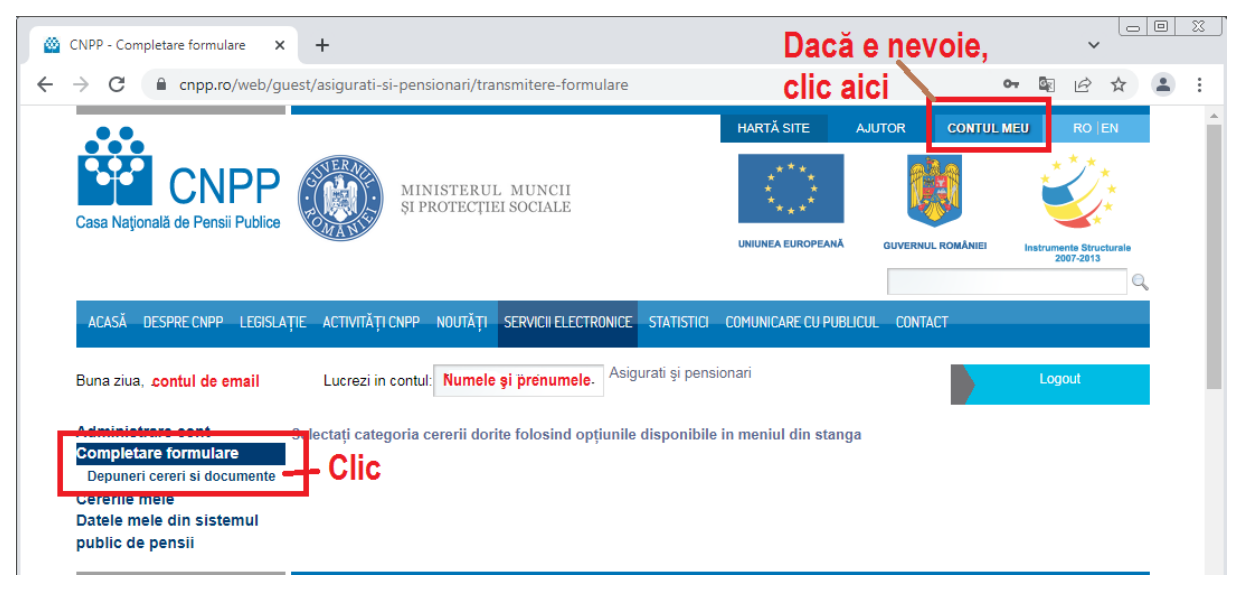

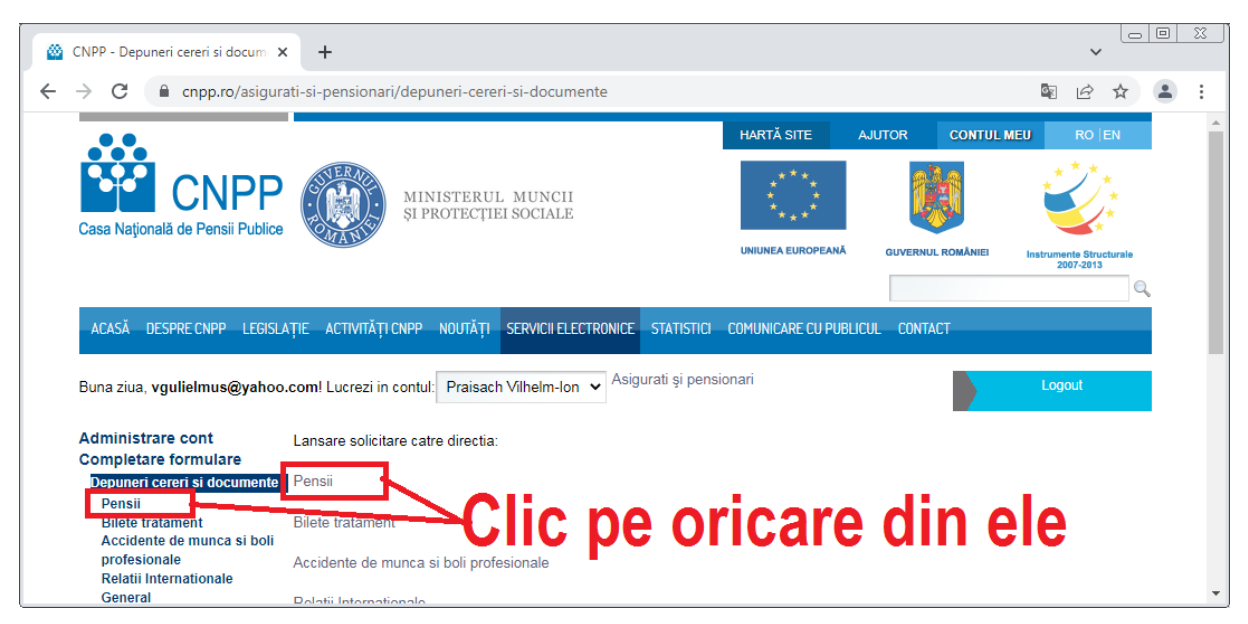

 Se selectează "Transmiterea documentului de informare online" și se completează câmpurile obligatorii din fereastra "Depunere documente";

| 🖄 CNPP - Pensii                                   | × + ~                                                                                                    |       |
|---------------------------------------------------|----------------------------------------------------------------------------------------------------|-------|
| ← → C 🔒 cnpp.ro/web/g                             | guest/asigurati-si-pensionari/depuneri-cereri-si-documente/pensii 🔤 🖻                                    | ☆ 😩 : |
| Casa Naţională de Pensii Publice                  | UNIUNEA EUROPEANĂ GLIVERNUL ROMÂNEI Instrumente Stru<br>2007-2013                                        |       |
| ACASĂ DESPRE CNPP LEGISLA                         | AȚIE ACTIVITĂȚI CNPP NOUTĂȚI <mark>Servicii electronice</mark> statistici comunicare cu publicul contact |       |
| Buna ziua, <b>vgulielmus@yahoo</b>                | o.com! Lucrezi in contul: Praisach Vilhelm-Ion ✔ Asigurati și pensionari Logout                          |       |
| Administrare cont<br>Completare formulare         | Solicitare tip:                                                                                          |       |
| Depuneri cereri si documente                      | Acordare pensie de asigurari sociale                                                                     |       |
| Acordare pensie<br>Acordare pensie speciala       | Acordare pensie de serviciu                                                                              |       |
| Acordare indemnizatie<br>Acordare ajutor deces    | Acordare indemnizatie                                                                                    |       |
| Modificare pensie Document informare              | Modificare pensie/pensie de serviciu/indemnizatie                                                        |       |
| Accidente de munca si boli                        | Acordare ajutor de deces CIIC pe oricare ain ele                                                         |       |
| profesionale<br>Relatii Internationale<br>General | Document informare                                                                                       | -     |

 Anumite informații legate de datele de identificare sunt preluate în mod automat, dar există și posibilitatea ca acestea să fie modificate de solicitant;

| Administrare cont<br>Completare formulare                            | Depunere document      | te                                               |
|----------------------------------------------------------------------|------------------------|--------------------------------------------------|
| Depuneri cereri si documente                                         |                        |                                                  |
| Pensii                                                               | Depunere cerere pentre | ru Transmiterea documentului de informare online |
| Acordare pensie<br>Acordare pensie speciala<br>Acordare indemnizatie | Tip solicitan          | Int Titular V                                    |
| Modificare pensie Document informare                                 | Date de identificare   |                                                  |
| Bliete tratament<br>Accidente de munca si boli<br>profesionale       | *Nume                  |                                                  |
| Relatii Internationale                                               | *Prenume               |                                                  |
| General<br>Contract de asigurare<br>sociala                          | *CNP                   | Completati toate                                 |
| Cererile mele                                                        | *Adresă e-mail         | aceste rubrici                                   |
| Datele mele din sistemul<br>public de pensii                         | *Telefon               |                                                  |
|                                                                      | *Judeţ                 | ~                                                |

 Numerele de dosar de pensie şi de alte drepturi/indemnizaţii se preiau în mod automat din sistem; Documentul Cerere pentru transmiterea documentului de informare online trebuie încărcat. Acesta poate fi descărcat prin click pe Descarcă aici din fereastra Fișiere de încărcat.

|   | Dosar pensie                                                                                           |
|---|----------------------------------------------------------------------------------------------------|
|   | *Catre Casa Teritoriala de pensiiSelectati judetul 🗸                                                   |
|   | Fisiere de incarcat                                                                                    |
|   | *Cerere pentru TRANS' m R. Aulocumentului de informare online conform Legii 270/2021.<br>Descarce aici |
|   | * - Câmpuri d<br>* - Câmpuri d<br>* - Câmpuri d                                                        |
| Ì | Notificare către beneficiar:                                                                           |

- Notificare către beneficiar:
- După descărcare, cererea tip se completează, se semnează olograf/electronic, după caz și se • încarcă prin click pe butonul Alege fișier;

|                            | *Tip act identitate Car                                                                 | te identitate 🗸 *Serie                                                                                                    | *Număr                                                                                                    |
|----------------------------|-----------------------------------------------------------------------------------------|----------------------------------------------------------------------------------------------------|----------------------------------------------------------------------------------------------------|
|                            | Dosar per<br>Dosar per<br>Dosar per<br>Dosar per                                        | isie<br>Isie<br>Isie<br>*Catre Casa Teritoriala de pensii                                                                 | Nu uitaţi să<br>selectaţi judeţul                                                                                                 |
|                            | Fisiere de incarcat<br>*Cerere pentru TRANSMITEREA<br>Descarca aici                     | documentului de informare online confor                                                                                   | m Legii 270/2021. Alege fisier                                                                                                    |
| Dupa<br>desc<br>com<br>sem | ă ce ați<br>ărcat,<br>pletat și<br>nat                                                  | e de prelucrare ale informațiilor, dac<br>tul de informare va putea fi transmis<br>el, acesta va putea fi transmis în lur | Aici încărcați<br>documentul<br>in contul on<br>a (N+2).                                                                          |
|                            | De asemenea, avand în vec<br>pentru luna de plată ianuar<br>Legii nr.147/2000 sau în ba | lere că documentul de informare pe<br>ie, contine și cupoanele de călătorie<br>za legilor cu caracter special, acesta     | ntru Iuna de plată decembrie și, după caz,<br>e cu reducere 50% sau 100% acordate în baza<br>i va fi transmis și în format fizic. |

Se completează codul CAPTCHA din chenarul verde, apoi click pe butonul Salvează și trimite; •

| Descarca aici                                                                                                    |
|----------------------------------------------------------------------------------------------------|
| * - Câmpuri obligatorii                                                                                                    |
| Notificare către beneficiar:<br>Avand în vedere intervalele de prelucrare ale informațiilor, dacă data depunerii cererii este în intervalul 1-Z a<br>lunii curente (N), documentul de informare va putea fi transmis în contul online deschis în Portalul CNPP sau<br>pe e-mail în luna (N+1); altfel, acesta va putea fi transmis în luna (N+2).<br>De asemenea, avand în vedere că documentul de informare pentru luna de plată decembrie și, după caz,<br>pentru luna de plată ianuarie, contine și cupoanele de călătorie cu reducere 50% sau 100% acordate în baza<br>Legii nr.147/2000 sau în baza legilor cu caracter special, acesta va fi transmis și în format fizic.<br>Mențiune: în functie de sărbătorile legale și de datele calendaristice ale lunii depunerii cererii, Z poate avea o<br>valoare cuprinsă între 5 și 10. |
| Vă rugăm să vă asigurați că ați încărcat toate documentele dumneavoastră din lista de mai sus. În vederea acordării drepturilor solicitate este necesară transmiterea completă a informațiilor existente.                                                                                                    |
| Marimea maxima a unui fisier incarcat este de 5MB. Marimea totala a fisierelor incarcate nu trebuie sa<br>depaseasca 100MB                                                                                                    |
| Introduceți text<br><b>RBQ</b> în căsuța următoare                                                                                                    |
| va rugan sa introducen textor de mar sus folosino nere mar sau nicrexact cun este anșar în caurul maginin<br>Dacă textul nu este lizibil anăsati butonul <b>Reîmprospătare</b>                                                                                                    |
| Salveaza formula <sup>+</sup> Salveaza si trimite Renunta                                                                                                    |

 Se afişează mesajul: Cererea a fost transmisă cu succes către CNPP. Mesajul indică faptul că cererea a ajuns, în vederea prelucrării, la casa teritorială de pensii care a fost selectată de pensionar la momentul completării electronice.

| Dosar pensie        |                                   |                     |
|---------------------|-----------------------------------|---------------------|
| Dosar pensie        |                                   | Judeţul selectat    |
| Dosar pensie        | 3                                 |                     |
| Dosar pensie        | 9                                 |                     |
|                     | *Catre Casa Teritoriala de pensii | Selectati judetul 🗸 |
| Fisiere de incarcat |                                   |                     |

- Beneficiarul va primi de la PORTAL@CNPP.RO un e-mail de informare cu numărul de înregistrare alocat din PORTAL.
- Beneficiarul va primi un alt e-mail de la PORTAL@CNPP.RO, de înregistrare a cererii în cadrul sistemului CNPP - număr alocat din Registratura casei teritoriale de pensii unde s-a depus cererea;
- În secțiunea Cererile mele pot fi vizualizate detalii legate de cererea depusă;
- Beneficiarul va primi un e-mail de informare după aprobarea cererii în cadrul sistemului CNPP

## Accesarea documentului de informare online

Există două posibilități de accesare a documentului de informare de către solicitant

- Documentul de informare poate fi accesat prin PORTAL, din contul utilizatorului: "Datele mele din sistemul public de pensii" -> "Document informare plata pensie";
- Documentul de informare poate fi accesat din e-mail-ul solicitantului unde se va transmite o informare ce conţine linkul către documentul generat.

Accesarea documentului de informare generat în PORTAL se poate efectua doar în situația în care pe dispozitivul utilizat de solicitant, acesta din urmă este logat în contul de PORTAL sau a salvat anterior datele de logare la PORTALUL CNPP.

În caz contrar, va apare un mesaj de tipul: Raportul solicitat nu există.

În această situație se va proceda astfel:

- Se accesează contul online din fereastra de autentificare de pe pagina principală a www.cnpp.ro, prin introducere e-mail și parolă;
- Se accesează: "Datele mele din sistemul public de Pensii" "Document informare plată pensie";

## Verificarea autenticității documentului de informare

Pentru verificarea autenticității documentului de informare de către instituții/societăți/autorități publice, pe PORTAL a fost creată secțiunea "Contact – Verificare document de informare".

Verificarea se poate face astfel:

- Prin introducerea identificatorului unic existent pe documentul de informare;
- Prin scanarea codului QR existent pe documentul de informare, ceea ce presupune folosirea unei aplicații de citire a codului QR.